# Exhibit D

#### Unaudited Financial Assessment Subsystem-Public Housing (FASS-PH) Template

# **Contents**

| Unaudited Screen 1 – OMB Control Number Page                                 | 2 |
|------------------------------------------------------------------------------|---|
| Unaudited Screen 2 – FASS-PH Main Menu                                       | 3 |
| Unaudited Screen 3 – Inbox                                                   | 4 |
| Unaudited Screen 4 – PHA Information Page                                    | 5 |
| Unaudited Screen 5 – PHA Information Page (Program Selection Page)           | 6 |
| Unaudited Screen 6 – PHA Information Page (Add a Program Page)               | 7 |
| Unaudited Screen 7 – PHA Information Page (PHA Comments Page)                | 8 |
| Unaudited Screen 8 – PHA Information Page (Late Reason Page)                 | 9 |
| Unaudited Screen 9 – FDS Balance Sheet Page10                                | 0 |
| Unaudited Screen 10 – FDS Balance Sheet Modified Accrual Page (HCV)14        | 4 |
| Unaudited Screen 11 – FDS Balance Sheet Page (Detail Links)18                | 8 |
| Unaudited Screen 12 – FDS Income Statement Page22                            | 2 |
| Unaudited Screen 13 – FDS Income Statement Page (Detail Links)               | 6 |
| Unaudited Screen 14 – FDS Income Statement Page (HCV Program Detail Links)29 | 9 |
| Unaudited Screen 15 – Data Collection Form Page (General Information)        | 7 |
| Unaudited Screen 16 – Data Collection Form Page (TFAE Detail)                | 9 |
| Unaudited Screen 17 – Submit Page40                                          | 0 |

#### **Unaudited Screen 1 – OMB Control Number Page**

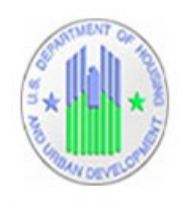

# Real Estate Assessment Center Financial Assessment Subsystem (FASS-PH)

Public Reporting Burden for this collection of information is estimated to average 11 hours per respondent, including time for reviewing instructions, searching existing data sources, gathering and maintaining the data needed, and completing and reviewing the collection of information. Public housing agencies are not required to respond to this collection of information unless a current, valid approved OMB control number is displayed on the form. Public Housing Financial Management Template, OMB No. 2535-0107, expires 11/30/2014.

You are about to enter the Financial Assessment Subsystem. Please click the link below to continue. CONTINUE

#### Unaudited Screen 2 – FASS-PH Main Menu

| Real Estat     Financial Asse                                                                                                    | e Assessment Center<br>essment Subsystem (FASS-PH)                                                                                                    |
|----------------------------------------------------------------------------------------------------|----------------------------------------------------------------------------------------------------|
| FASS                                                                                                    | -PH Main Menu                                                                                                    |
| Please click on one of the two buttons below<br><b>Fiscal year end</b><br><b>on or before</b><br><b>03/31/2008</b><br>(Click left button to access<br>scores and status of each PHA<br>with a fiscal year end of<br>02/21/2000 er before 0 | to take you to the appropriate system.<br>Fiscal year end<br>on or after<br>06/30/2008<br>(Click right button to access<br>scores and status of each PHA<br>with a fiscal year end of<br>06/2020 en or frem of |
| with a fiscal year end of 03/31/2008 or before.)                                                                                                    | with a fiscal year end of 06/30/2008 or after.)                                                                                                    |

#### **Unaudited Screen 3 – Inbox**

| *                                                | Real Esta<br>inancial Ass | te Assessment<br>essment Subsystem | C)<br>(F/ | e <b>nter</b><br>ASS-PH) |
|--------------------------------------------------|---------------------------|------------------------------------|-----------|--------------------------|
| Nork Items                                       | Search                    |                                    |           |                          |
| <u>Create Submission</u>                         | Submission<br>Type        | All                                | •         | PHA Code                 |
| Delete Draft Submission                          | Status                    | All 👻                              |           |                          |
| Link to 3/31/2008 and prior<br>Submissions Inbox | Fiscal Year<br>End        | 12/31 - 2013                       |           | Search                   |
| Nothing found to display.                        |                           |                                    |           |                          |
| Resources                                        |                           |                                    |           |                          |
| User Guide and System Documen                    | Itation                   | Technical Assistance Center        |           | FASS-PH website          |

### **Unaudited Screen 4 – PHA Information Page**

| ************************************** | Finar                       | cial Ass                                                                   | essme                                                                   | ent S                                                              | ubsys                                                   | atem (FASS-PH)                                                      |                   |
|----------------------------------------|-----------------------------|----------------------------------------------------------------------------|-------------------------------------------------------------------------|--------------------------------------------------------------------|---------------------------------------------------------|---------------------------------------------------------------------|-------------------|
| box PHA Info                           | FDS DCF Su                  | bmit Edit F                                                                | lags Rep                                                                | ports I                                                            | ogout                                                   |                                                                     |                   |
| ms+                                    |                             |                                                                            |                                                                         |                                                                    |                                                         |                                                                     |                   |
| nts                                    |                             |                                                                            |                                                                         | PHA Info                                                           | rmation                                                 |                                                                     |                   |
| onal Accept                            | PHA Code:                   |                                                                            | F                                                                       | iscal Ye                                                           | ar End D                                                | Date:03/31/2009                                                     |                   |
| ts                                     | PHA Name:                   |                                                                            |                                                                         |                                                                    |                                                         |                                                                     |                   |
| n                                      | Submission Type             | : Una                                                                      | udited/A-                                                               | 133                                                                |                                                         |                                                                     |                   |
|                                        |                             |                                                                            |                                                                         | PHA Info                                                           | rmation                                                 |                                                                     |                   |
|                                        | PHA Code                    |                                                                            |                                                                         |                                                                    |                                                         |                                                                     |                   |
|                                        | PHA Name                    |                                                                            |                                                                         |                                                                    |                                                         |                                                                     |                   |
|                                        | EIN Number                  | N/A                                                                        |                                                                         |                                                                    |                                                         |                                                                     |                   |
|                                        | Address(line1)              | P.O. Box 56                                                                | 56                                                                      |                                                                    |                                                         |                                                                     |                   |
|                                        | Address(line2)              |                                                                            |                                                                         |                                                                    |                                                         |                                                                     |                   |
|                                        | City                        | Ozark                                                                      |                                                                         |                                                                    |                                                         |                                                                     |                   |
|                                        | State                       | AL                                                                         |                                                                         |                                                                    |                                                         |                                                                     |                   |
|                                        | Zip Code                    | 36361                                                                      |                                                                         |                                                                    |                                                         |                                                                     |                   |
|                                        | Reporting<br>Beginning Date | 04/01 🔻                                                                    | 2008                                                                    | (Four                                                              | Digit Yea                                               | ar)                                                                 |                   |
|                                        | Reporting Ending<br>Date    | 03/31 🔻                                                                    | 2009                                                                    | (Four                                                              | Digit Yea                                               | ar)                                                                 |                   |
|                                        | Submission Type             | <ul> <li>Unaudite</li> <li>Unaudite</li> <li>Unaudite</li> </ul>           | ed/Non-A-<br>ed/No Aud<br>ed/A-133                                      | 133<br>lit                                                         |                                                         |                                                                     |                   |
|                                        | Asset<br>Management         | © Non-Ass<br>© Non-Ass<br>© Non Ass<br>© Asset M<br>© Asset M<br>@ Asset M | et Manage<br>et Manage<br>et Manage<br>anagemen<br>anagemen<br>anagemen | ement w<br>ement w<br>ement<br>at withou<br>at with E<br>at with C | ith Elimi<br>ith COC<br>t COCC/<br>liminatio<br>OCC/Eli | nation Only<br>C/Elimination<br>/Elimination<br>n Only<br>mination  |                   |
|                                        | Component Unit              | Compor<br>local govern<br>separate A-                                      | nent Unit (<br>ment or lo<br>133 or no                                  | (Check<br>ocal juri<br>on A-13                                     | his box i<br>sdiction<br>3 audit.)                      | if the PHA is a component u<br>and will <b>not</b> be receiving its | nit of the<br>own |

#### Unaudited Screen 5 – PHA Information Page (Program Selection Page)

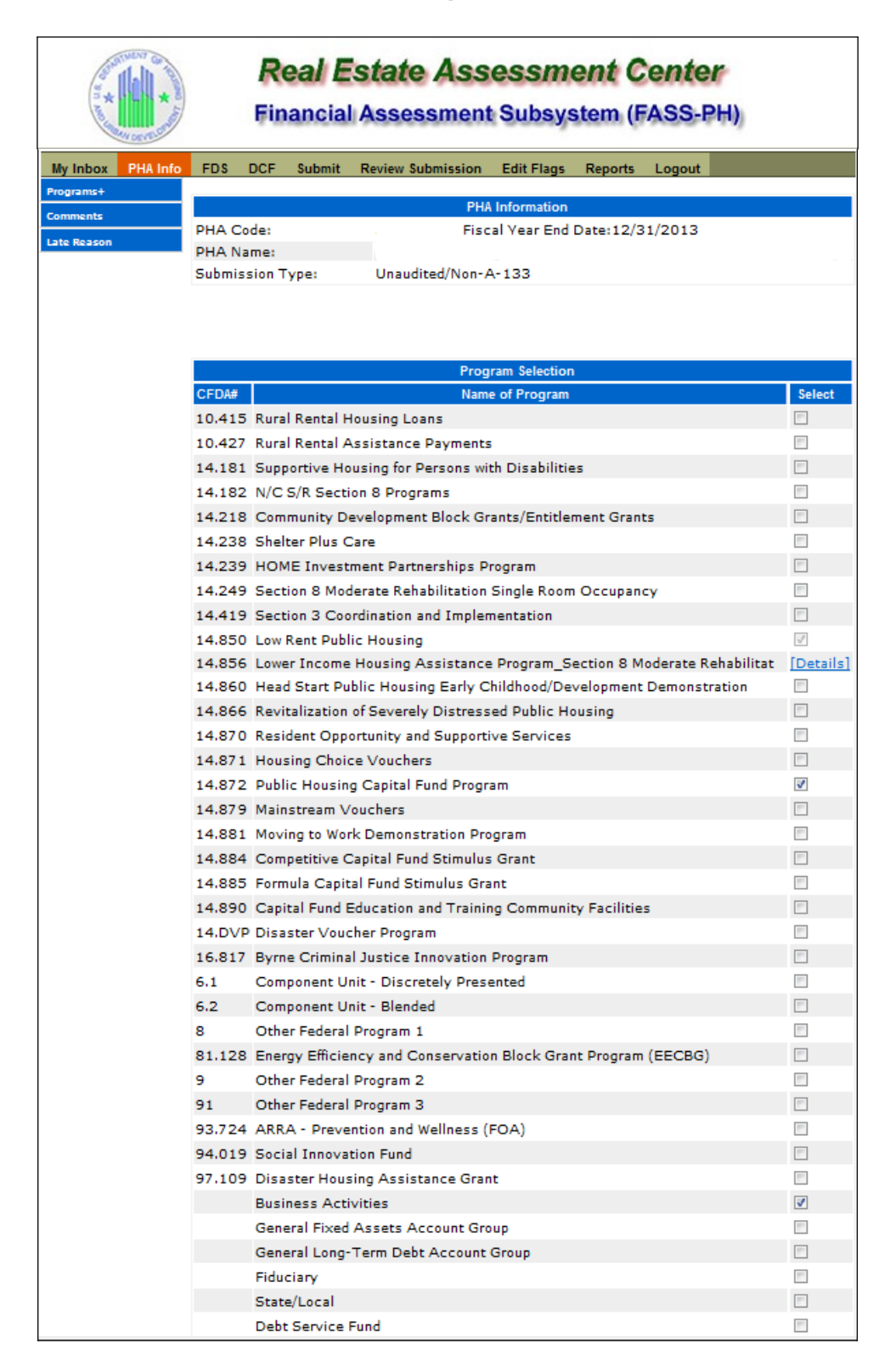

### Unaudited Screen 6 – PHA Information Page (Add a Program Page)

| *                  | Real Estate Assessment Center<br>Financial Assessment Subsystem (FASS-PH) |    |  |  |  |
|--------------------|---------------------------------------------------------------------------|----|--|--|--|
| Can berry of       | Add Program                                                               |    |  |  |  |
| CFDA# Go           |                                                                           |    |  |  |  |
| Federal Agency:    |                                                                           |    |  |  |  |
| ADMINISTRATION FO  | OR CHILDREN AND FAMILIES, DEPARTMENT OF HEALTH AND HUMAN SERVICES         | // |  |  |  |
| Program Name: Inte | rest Reduction Payments_Rental and Cooperative Housing for Lower I 🚽      |    |  |  |  |

### Unaudited Screen 7 – PHA Information Page (PHA Comments Page)

| abox PHA Info | FDS DCF Sub           | mit Edit Flags Reports Logout                        |                 |          |
|---------------|-----------------------|------------------------------------------------------|-----------------|----------|
| ams+          |                       |                                                      |                 |          |
| ents          |                       | PHA Information                                      |                 |          |
| ional Accept  | PHA Code:             | Fiscal Year End                                      | Date:03/31/2009 |          |
| ents          | PHA Name:             |                                                      |                 |          |
| eason         | Submission Type       | e: Unaudited/A-133                                   |                 |          |
|               |                       |                                                      |                 |          |
|               |                       | Comments                                             |                 |          |
|               | Element#              | Comments<br>Description                              | Value           |          |
|               | Element#              | Comments<br>Description                              | Value           | <u>^</u> |
|               | Element#              | Comments<br>Description                              | Value           | A        |
|               | Element#<br>G6000-030 | Comments<br>Description<br>Submission Comments       | Value           | *        |
|               | Element#<br>G6000-030 | Comments<br>Description<br>Submission Comments       | Value           | ~<br>~   |
|               | Element#<br>G6000-030 | Comments<br>Description<br>Submission Comments       | Value           | A<br>7   |
|               | Element#<br>G6000-030 | Comments Description Submission Comments Description | Value           | *        |

### Unaudited Screen 8 – PHA Information Page (Late Reason Page)

| Son 4 Oc    |          |      | F       | <b>Real</b><br>inanc | Esta<br>ial Ass | te As<br>essme | SESS<br>ent Sub | system (FASS-PH)    |                 |
|-------------|----------|------|---------|----------------------|-----------------|----------------|-----------------|---------------------|-----------------|
| My Inbox    | PHA Info | FDS  | DCF     | Submit               | Edit Flags      | Reports        | Logout          |                     |                 |
| Programs+   |          |      |         |                      |                 |                |                 | offen               |                 |
| Comments    |          |      |         |                      |                 |                |                 | auon                | ана (1996)<br>Д |
| Conditional | Accept   | PHA  | Code:   |                      |                 | F              | scal Year I     | End Date:03/31/2009 |                 |
| C           |          | PHA  | Name:   |                      |                 |                |                 |                     |                 |
| Late Reason | 1        | Sub  | mission | Type:                | Un              | audited/A-     | 133             |                     |                 |
|             |          |      |         |                      |                 |                | Late Reas       | son                 | _               |
|             |          |      | Elemen  | ıt#                  | Des             | cription       |                 | Value               |                 |
|             |          | G60( | 00-020  |                      | Late Reaso      | 'n             |                 |                     | 4               |

### **Unaudited Screen 9 – FDS Balance Sheet Page**

| an an an an   |          |        | <b>R</b><br>Fin | eal E<br>ancial  | state<br>Assess                                  | Asse<br>ament s | essme<br>Subsys | ent C<br>tem (I | Center<br>FASS-PH | )                  |
|---------------|----------|--------|-----------------|------------------|--------------------------------------------------|-----------------|-----------------|-----------------|-------------------|--------------------|
| My Inbox      | PHA Info | FDS    | DCF             | Submit           | Edit Flags                                       | Reports         | Logout          |                 |                   |                    |
| BalanceSheet  | +        |        |                 |                  |                                                  | DUA I           |                 |                 |                   |                    |
| Income Staten | ment+    | DUA C  | a da c          |                  |                                                  | PHAI            | mormation       |                 |                   |                    |
|               |          | DHA N  | lame:           |                  |                                                  |                 | iscal year      | End Date        | 2:03/31/2009      | -                  |
|               |          | Submi  | ssion T         | vpe:             | Unaudite                                         | d/A-133         |                 |                 |                   |                    |
|               |          | Projec | t Name          | 1                |                                                  |                 |                 |                 |                   |                    |
|               |          | Projec | t Status        |                  | Not Start                                        | ed              |                 |                 |                   |                    |
|               |          | Select | Entity:         |                  |                                                  |                 |                 | Program         | n List Project    | List Other Project |
|               |          |        |                 |                  |                                                  |                 |                 |                 |                   |                    |
|               |          |        |                 |                  | В                                                | alance Shee     | t (readonly     | mode)           |                   |                    |
|               |          | Line   | tem #           |                  | De                                               | escription      |                 |                 | Value             | Details            |
|               |          | As     | sets            | Curren           | nt Assets Cas                                    | h:              |                 | _               |                   |                    |
|               |          | 1      | 11              | Cash             | - Unrestrict                                     | ted             |                 | \$              |                   | -                  |
|               |          | 1      | 12              | Cash<br>Devel    | sh - Restricted - Modernization and<br>velopment |                 |                 | \$              |                   | -                  |
|               |          | 1      | 13              | Cash             | - Other Res                                      | tricted         |                 | \$              |                   | -                  |
|               |          | 1      | 14              | Cash             | - Tenant Se                                      | curity Dep      | osits           | \$              |                   | -                  |
|               |          | 1      | 15              | Cash<br>Liabili  | <ul> <li>Restricted</li> </ul>                   | for Payme       | ent of Curre    | ent \$          |                   | -                  |
|               |          | 1      | 100             | Total (          | Cash                                             |                 |                 | \$              |                   | -                  |
|               |          |        |                 | Receiv           | ables:                                           |                 |                 |                 |                   |                    |
|               |          | 1      | 21              | Accou            | unts Receiv                                      | able - PHA      | Projects        | \$              |                   | -                  |
|               |          | 1      | 22              | Accou<br>Projec  | unts Receiv<br>cts                               | able - HUD      | Other           | \$              |                   | [Details]          |
|               |          | 1      | 24              | Accou            | unts Receiv                                      | able - Oth      | er Governm      | nent \$         |                   | -                  |
|               |          | 1      | 25              | Accou            | unts Receiv                                      | able - Miso     | cellaneous      | \$              |                   | [Details]          |
|               |          | 1      | 26              | Accou            | unts Receiv                                      | able - Ten      | ants            | \$              |                   | -                  |
|               |          | 12     | 26.1            | Allow            | ance for Do                                      | ubtful Acco     | ounts -Ten      | ants 💲          |                   | -                  |
|               |          | 12     | 26.2            | Allow            | ance for Do                                      | ubtful Acco     | ounts - Oth     | ier \$          |                   | -                  |
|               |          | 1      | 27              | Notes<br>Curre   | , Loans, & M<br>nt                               | Aortgages       | Receivable      | \$              |                   | -                  |
|               |          | 1      | 28              | Fraud            | Recovery                                         |                 |                 | \$              |                   | -                  |
|               |          | 12     | 28.1            | Allow            | ance for Do                                      | ubtful Acco     | ounts - Fra     | ud \$           |                   | -                  |
|               |          | 1      | 29              | Accru            | ed Interest                                      | Receivabl       | e               | \$              |                   | -                  |
|               |          | t      | 120             | Total F<br>Doubt | Receivables, I<br>ful Accounts                   | Net of Allov    | vances for      | \$              |                   | -                  |

| 131   | Investments - Unrestricted                                       | <b>\$</b> 56760    | -         |
|-------|------------------------------------------------------------------|--------------------|-----------|
| 132   | Investments - Restricted                                         | \$                 | -         |
| 135   | Investments - Restricted for Payment of<br>Current Liability     | \$                 | ] -       |
| 142   | Prepaid Expenses and Other Assets                                | <b>\$</b> 7452     | ] -       |
| 143   | Inventories                                                      | \$                 | ] -       |
| 143.1 | Allowance for Obsolete Inventories                               | \$                 | -         |
| 144   | Inter Program Due From                                           | \$                 | ] -       |
| 145   | Assets Held for Sale                                             | \$                 | -         |
| 150   | Total Current Assets                                             | <b>\$</b> 105493   | ] -       |
|       | NonCurrent Assets                                                |                    |           |
|       | Fixed Assets:                                                    |                    | _         |
| 161   | Land                                                             | \$ 32000           | -         |
| 162   | Buildings                                                        | <b>\$</b> 1393070  | ] -       |
| 163   | Furniture, Equipment & Machinery -<br>Dwellings                  | <b>\$</b> 4032     | -         |
| 164   | Furniture, Equipment & Machinery -<br>Administration             | <b>\$</b> 35386    | ] -       |
| 165   | Leasehold Improvements                                           | <b>\$</b> 0        | -         |
| 166   | Accumulated Depreciation                                         | <b>\$</b> -1099710 | ] -       |
| 167   | Construction in Progress                                         | \$                 | -         |
| 168   | Infrastructure                                                   | \$                 | ] -       |
| 160   | Total Capital Assets, Net of Accumulated<br>Depreciation         | <b>\$</b> 364778   | -         |
| 171   | Notes, Loans and Mortgages Receivable -<br>Non-Current           | \$                 | [Details] |
| 172   | Notes, Loans, & Mortgages Receivable -<br>Non Current - Past Due | \$                 | [Details] |
| 173   | Grants Receivable - Non Current                                  | \$                 | ] -       |
| 174   | Other Assets                                                     | \$                 | [Details] |
| 176   | Investments in Joint Ventures                                    | \$                 | [Details] |
| 180   | Total Non-Current Assets                                         | <b>\$</b> 364778   | -         |
| 190   | Total Assets:                                                    | <b>\$</b> 470271   | ] -       |
| 200   | Deferred Outflow of Resources                                    | \$                 | -         |

| 290                       | Total Assets and Deferred Outflow of<br>Resources                              | <b>\$</b> 470271 | -         |
|---------------------------|--------------------------------------------------------------------------------|------------------|-----------|
| Liabilities and<br>Equity | Liabilites                                                                     |                  |           |
|                           | Current Liabilities:                                                           |                  |           |
| 311                       | Bank Overdraft                                                                 | \$               | -         |
| 312                       | Accounts Payable <= 90 Days                                                    | <b>\$</b> 3621   | -         |
| 313                       | Accounts Payable >90 Days Past Due                                             | \$               | -         |
| 321                       | Accrued Wage/Payroll Taxes Payable                                             | <b>\$</b> 852    | -         |
| 322                       | Accrued Compensated Absences - Current<br>Portion                              | \$               | -         |
| 324                       | Accrued Contingency Liability                                                  | \$               | -         |
| 325                       | Accrued Interest Payable                                                       | \$               | -         |
| 331                       | Accounts Payable - HUD PHA Programs                                            | \$               | [Details] |
| 332                       | Account Payable - PHA Projects                                                 | \$               | -         |
| 333                       | Accounts Payable - Other Government                                            | <b>\$</b> 4490   | -         |
| 341                       | Tenant Security Deposits                                                       | <b>\$</b> 9039   | -         |
| 342                       | Unearned Revenue                                                               | <b>\$</b> 1210   | [Details] |
| 343                       | Current Portion of Long-term Debt - Capital<br>Projects/Mortgage Revenue Bonds | \$               | [Details] |
| 344                       | Current Portion of Long-term Debt -<br>Operating Borrowings                    | \$               | -         |
| 345                       | Other Current Liabilities                                                      | <b>\$</b> 854    | -         |
| 346                       | Accrued Liabilities - Other                                                    | \$               | -         |
| 347                       | Inter Program - Due To                                                         | \$               | -         |
| 348                       | Loan Liability - Current                                                       | \$               | [Details] |
| 310                       | Total Current Liabilities                                                      | <b>\$</b> 20066  | -         |
|                           | NonCurrent Liabilities:                                                        |                  |           |
| 351                       | Long-term Debt, Net of Current - Capital<br>Projects/Mortgage Revenue          | \$               | [Details] |
| 352                       | Long-term Debt, Net of Current - Operating<br>Borrowings                       | \$               | -         |
| 353                       | Non-current Liabilities - Other                                                | \$               | -         |
| 354                       | Accrued Compensated Absences - Non<br>Current                                  | \$               | -         |
| 355                       | Loan Liability - Non Current                                                   | \$               | [Details] |

| 256    |                                                                         |                  |           |
|--------|-------------------------------------------------------------------------|------------------|-----------|
| 330    | FASB 5 Liabilities                                                      | \$               | -         |
| 357    | Accrued Pension and OPEB Liabilities                                    | \$               | [Details] |
| 350    | Total Non-Current Liabilities                                           | <b>\$</b> 0      | -         |
| 300    | Total Liabilities                                                       | \$ 20066         | -         |
| 400    | Deferred Inflow of Resources                                            | \$               | -         |
| Equity | Equity                                                                  |                  |           |
| 508.4  | Net Investment in Capital Assets                                        | <b>\$</b> 364778 | -         |
| 511.4  | Restricted Net Position                                                 | <b>\$</b> 0      | -         |
| 512.4  | Unrestricted Net Position                                               | <b>\$</b> 85427  | -         |
| 513    | Total Equity - Net Assets / Position                                    | <b>\$</b> 450205 | -         |
| 600    | Total Liab., Def. Inflow of Res., and Equity -<br>Net Assets / Position | <b>\$</b> 470271 | -         |

# All fields marked with \* are mandatory.

# Unaudited Screen 10 – FDS Balance Sheet Modified Accrual Page (HCV)

|                   | Re:<br>Fina                     | al Estate Assessmen<br>ncial Assessment Subsyster             | <b>t Center</b><br>n (FASS-PH | )            |
|-------------------|---------------------------------|---------------------------------------------------------------|-------------------------------|--------------|
| My Inbox PHA Info | FDS DCF S                       | ubmit Review Submission Edit Flags Rep                        | oorts Logout                  |              |
| Balance Sheet     |                                 | PHA Information                                               |                               |              |
| Income Statement  | PHA Code:                       | Fiscal Year End Da                                            | te:12/31/2013                 |              |
|                   | PHA Name:                       |                                                               |                               |              |
|                   | Submission Typ                  | e:                                                            |                               |              |
|                   | Program Name:<br>Select Entity: | Housing Choice Vouchers                                       |                               | Program List |
|                   |                                 | Balance Sheet (readonly mode                                  | e)                            |              |
|                   | Line Item #                     | Description                                                   | Value                         | Details      |
|                   | Assets                          | Current Assets Cash:                                          |                               |              |
|                   | 111                             | Cash - Unrestricted                                           | \$38140                       | -            |
|                   | 112                             | Cash - Restricted - Modernization and<br>Development          | \$                            |              |
|                   | 113                             | Cash - Other Restricted                                       | <b>\$</b> 43184               | -            |
|                   | 114                             | Cash - Tenant Security Deposits                               | \$                            | -            |
|                   | 115                             | Cash - Restricted for Payment of Current<br>Liabilities       | <b>\$</b> 59                  |              |
|                   | 100                             | Total Cash                                                    | \$81383                       | -            |
|                   |                                 | Receivables:                                                  |                               |              |
|                   | 121                             | Accounts Receivable - PHA Projects                            | \$                            | -            |
|                   | 122                             | Accounts Receivable - HUD Other<br>Projects                   | \$                            | [Details]    |
|                   | 124                             | Accounts Receivable - Other Government                        | \$                            | -            |
|                   | 125                             | Accounts Receivable - Miscellaneous                           | \$                            | [Details]    |
|                   | 126                             | Accounts Receivable - Tenants                                 | \$                            | -            |
|                   | 126.1                           | Allowance for Doubtful Accounts -Tenants                      | \$                            | -            |
|                   | 126.2                           | Allowance for Doubtful Accounts - Other                       | \$                            | -            |
|                   | 127                             | Notes, Loans, & Mortgages Receivable -<br>Current             | \$                            | -            |
|                   | 128                             | Fraud Recovery                                                | <b>\$</b> 2800                | -            |
|                   | 128.1                           | Allowance for Doubtful Accounts - Fraud                       | <b>\$</b> 0                   | -            |
|                   | 129                             | Accrued Interest Receivable                                   | \$                            | -            |
|                   | 120                             | Total Receivables, Net of Allowances for<br>Doubtful Accounts | \$2800                        | -            |

| 131   | Investments - Unrestricted                                       | <b>\$</b> 56760    | -         |
|-------|------------------------------------------------------------------|--------------------|-----------|
| 132   | Investments - Restricted                                         | \$                 | -         |
| 135   | Investments - Restricted for Payment of<br>Current Liability     | \$                 | ] -       |
| 142   | Prepaid Expenses and Other Assets                                | <b>\$</b> 7452     | ] -       |
| 143   | Inventories                                                      | \$                 | ] -       |
| 143.1 | Allowance for Obsolete Inventories                               | \$                 | -         |
| 144   | Inter Program Due From                                           | \$                 | ] -       |
| 145   | Assets Held for Sale                                             | \$                 | -         |
| 150   | Total Current Assets                                             | <b>\$</b> 105493   | ] -       |
|       | NonCurrent Assets                                                |                    |           |
|       | Fixed Assets:                                                    |                    | _         |
| 161   | Land                                                             | \$ 32000           | -         |
| 162   | Buildings                                                        | <b>\$</b> 1393070  | ] -       |
| 163   | Furniture, Equipment & Machinery -<br>Dwellings                  | <b>\$</b> 4032     | -         |
| 164   | Furniture, Equipment & Machinery -<br>Administration             | <b>\$</b> 35386    | ] -       |
| 165   | Leasehold Improvements                                           | <b>\$</b> 0        | -         |
| 166   | Accumulated Depreciation                                         | <b>\$</b> -1099710 | ] -       |
| 167   | Construction in Progress                                         | \$                 | -         |
| 168   | Infrastructure                                                   | \$                 | ] -       |
| 160   | Total Capital Assets, Net of Accumulated<br>Depreciation         | <b>\$</b> 364778   | -         |
| 171   | Notes, Loans and Mortgages Receivable -<br>Non-Current           | \$                 | [Details] |
| 172   | Notes, Loans, & Mortgages Receivable -<br>Non Current - Past Due | \$                 | [Details] |
| 173   | Grants Receivable - Non Current                                  | \$                 | ] -       |
| 174   | Other Assets                                                     | \$                 | [Details] |
| 176   | Investments in Joint Ventures                                    | \$                 | [Details] |
| 180   | Total Non-Current Assets                                         | <b>\$</b> 364778   | -         |
| 190   | Total Assets:                                                    | <b>\$</b> 470271   | ] -       |
| 200   | Deferred Outflow of Resources                                    | \$                 | -         |

| 290                       | Total Assets and Deferred Outflow of<br>Resources                              | <b>\$</b> 470271 | -         |
|---------------------------|--------------------------------------------------------------------------------|------------------|-----------|
| Liabilities and<br>Equity | Liabilites                                                                     |                  |           |
|                           | Current Liabilities:                                                           |                  |           |
| 311                       | Bank Overdraft                                                                 | \$               | -         |
| 312                       | Accounts Payable <= 90 Days                                                    | <b>\$</b> 3621   | -         |
| 313                       | Accounts Payable >90 Days Past Due                                             | \$               | -         |
| 321                       | Accrued Wage/Payroll Taxes Payable                                             | <b>\$</b> 852    | -         |
| 322                       | Accrued Compensated Absences - Current<br>Portion                              | \$               | -         |
| 324                       | Accrued Contingency Liability                                                  | \$               | -         |
| 325                       | Accrued Interest Payable                                                       | \$               | -         |
| 331                       | Accounts Payable - HUD PHA Programs                                            | \$               | [Details] |
| 332                       | Account Payable - PHA Projects                                                 | \$               | -         |
| 333                       | Accounts Payable - Other Government                                            | <b>\$</b> 4490   | -         |
| 341                       | Tenant Security Deposits                                                       | <b>\$</b> 9039   | -         |
| 342                       | Unearned Revenue                                                               | <b>\$</b> 1210   | [Details] |
| 343                       | Current Portion of Long-term Debt - Capital<br>Projects/Mortgage Revenue Bonds | \$               | [Details] |
| 344                       | Current Portion of Long-term Debt -<br>Operating Borrowings                    | \$               | -         |
| 345                       | Other Current Liabilities                                                      | <b>\$</b> 854    | -         |
| 346                       | Accrued Liabilities - Other                                                    | \$               | -         |
| 347                       | Inter Program - Due To                                                         | \$               | -         |
| 348                       | Loan Liability - Current                                                       | \$               | [Details] |
| 310                       | Total Current Liabilities                                                      | <b>\$</b> 20066  | -         |
|                           | NonCurrent Liabilities:                                                        |                  |           |
| 351                       | Long-term Debt, Net of Current - Capital<br>Projects/Mortgage Revenue          | \$               | [Details] |
| 352                       | Long-term Debt, Net of Current - Operating<br>Borrowings                       | \$               | -         |
| 353                       | Non-current Liabilities - Other                                                | \$               | -         |
| 354                       | Accrued Compensated Absences - Non<br>Current                                  | \$               | -         |
| 355                       | Loan Liability - Non Current                                                   | \$               | [Details] |

| 356    | FASB 5 Liabilities                                                      | \$              | -         |
|--------|-------------------------------------------------------------------------|-----------------|-----------|
| 357    | Accrued Pension and OPEB Liabilities                                    | \$              | [Details] |
| 350    | Total Non-Current Liabilities                                           | <b>\$</b> 11944 | -         |
| 300    | Total Liabilities                                                       | <b>\$</b> 12003 | -         |
| 400    | Deferred Inflow of Resources                                            | <b>\$</b> 2800  | -         |
| Equity | Equity                                                                  |                 |           |
| 508.3  | Nonspendable Fund Balance                                               | \$              | -         |
| 509.3  | Restricted Fund Balance                                                 | <b>\$</b> 31240 | -         |
| 510.3  | Committed Fund Balance                                                  | \$              | -         |
| 511.3  | Assigned Fund Balance                                                   | \$              | -         |
| 512.3  | Unassigned Fund Balance                                                 | <b>\$</b> 38140 | -         |
| 513    | Total Equity - Net Assets / Position                                    | <b>\$</b> 69380 | -         |
| 600    | Total Liab., Def. Inflow of Res., and Equity -<br>Net Assets / Position | <b>\$</b> 84183 | -         |
|        |                                                                         |                 |           |

# All fields marked with \* are mandatory.

### Unaudited Screen 11 – FDS Balance Sheet Page (Detail Links)

The following screen provides the detail link associated for the following FDS line Item: 122. FDS Line Items 331 and 342 have a similar detail link.

| 1        | PHA Info | FDS DCF                                      | Submit Edit Flags Repo                                                                    | ts Logout                                      |             |       |
|----------|----------|----------------------------------------------|-------------------------------------------------------------------------------------------|------------------------------------------------|-------------|-------|
| ceShee   | t+       |                                              | P                                                                                         | A Information                                  |             |       |
| me State | ment+    | PHA Code:                                    | Fis                                                                                       | al Vear End Date                               | :03/31/2009 | )     |
|          |          | PHA Name:                                    |                                                                                           |                                                |             |       |
|          |          | Submission Ty                                | pe: Unaudited/A-13                                                                        | 3                                              |             |       |
|          |          | Project Name:                                |                                                                                           |                                                |             |       |
|          |          |                                              | Line Item 12                                                                              | ? Details (readonly r                          | node)       |       |
|          |          |                                              | Line Item 12                                                                              | Details (readonly r                            | node)       |       |
|          |          | Line Item #                                  | Line Item 12<br>Description                                                               | 2 Details (readonly r                          | node)       | Value |
|          |          | Line Item #<br>122-010                       | Line Item 12<br>Description<br>Operating Subsidy                                          | 2 Details (readonly r                          | node)       | Value |
|          |          | Line Item #<br>122-010<br>122-020            | Line Item 12<br>Description<br>Operating Subsidy<br>Capital Fund                          | 2 Details (readonly r                          | node)       | Value |
|          |          | Line Item #<br>122-010<br>122-020<br>122-030 | Line Item 12<br>Description<br>Operating Subsidy<br>Capital Fund<br>Other                 | 2 Details (readonly r<br>s<br>s<br>s           | node)       | Value |
|          |          | Line Item #<br>122-010<br>122-020<br>122-030 | Line Item 12<br>Description<br>Operating Subsidy<br>Capital Fund<br>Other<br>Total Amount | 2 Details (readonly r<br>s<br>s<br>s<br>s<br>s | node)       | Value |

The following screen provides the detail link associated for the following FDS line Item: 125. FDS Line Items 171, 172, 174, 176, 348, and 355 have a similar detail link.

|           |                                                                               | Submit E                                                              | Edit Flags                                        | Reports      | Logout          |              |                                                                                                    |   |
|-----------|-------------------------------------------------------------------------------|-----------------------------------------------------------------------|---------------------------------------------------|--------------|-----------------|--------------|----------------------------------------------------------------------------------------------------|---|
| nceSheet+ |                                                                               |                                                                       |                                                   | PHA II       | formation       |              |                                                                                                    |   |
| tatement+ | PHA Code:                                                                     |                                                                       |                                                   | Fiscal       | Vear End Dat    | e:03/31/2009 | ,                                                                                                    |   |
|           | PHA Name:                                                                     |                                                                       |                                                   |              |                 |              |                                                                                                    |   |
|           | Submission Ty                                                                 | pe:                                                                   | Unaudite                                          | d/A-133      |                 |              |                                                                                                    |   |
|           | Project Name:                                                                 |                                                                       |                                                   |              |                 |              |                                                                                                    |   |
|           |                                                                               |                                                                       |                                                   |              |                 |              |                                                                                                    |   |
|           |                                                                               |                                                                       |                                                   |              |                 |              |                                                                                                    |   |
|           |                                                                               |                                                                       | 1.7                                               | H 425 D-     | taile (anadamba |              |                                                                                                    | _ |
|           |                                                                               |                                                                       |                                                   | ITem 175 Lie |                 |              |                                                                                                    |   |
|           | Line Item #                                                                   |                                                                       | Line                                              | Descrip      | tion            | mode)        | Value                                                                                                    |   |
|           | Line Item #                                                                   | Not For                                                               | r Drofit                                          | Descrip      | otion           | mode)        | Value                                                                                                    |   |
|           | Line Item #                                                                   | Not For                                                               | r Profit                                          | Descrij      | otion           | mode)        | Value<br>\$                                                                                                    |   |
|           | Line Item #<br>125-010<br>125-020                                             | Not For<br>Partner                                                    | r Profit<br>rship                                 | Descri       | ption           | moue)        | Value<br>\$<br>\$                                                                                                    |   |
|           | Line Item #<br>125-010<br>125-020<br>125-030                                  | Not For<br>Partner<br>Joint V                                         | r Profit<br>rship<br>'enture                      | Descrip      | otion           | moue)        | Value<br>\$<br>\$<br>\$                                                                                                 |   |
|           | Line Item #<br>125-010<br>125-020<br>125-030<br>125-040                       | Not For<br>Partner<br>Joint V<br>Tax Cre                              | r Profit<br>rship<br>'enture<br>edit              | Descrip      | otion           | mode)        | Value<br>\$<br>\$<br>\$<br>\$                                                                                           |   |
|           | Line Item #<br>125-010<br>125-020<br>125-030<br>125-040<br>125-050            | Not For<br>Partner<br>Joint V<br>Tax Cri<br>Other                     | r Profit<br>rship<br>'enture<br>edit              | Descrij      | ption           | mode)        | Value<br>\$<br>\$<br>\$<br>\$<br>\$<br>\$                                                                               |   |
|           | Line Item #<br>125-010<br>125-020<br>125-030<br>125-040<br>125-050            | Not For<br>Partner<br>Joint V<br>Tax Cro<br>Other                     | r Profit<br>rship<br>'enture<br>edit              | Descrij      | otion           | mode)        | Value<br>\$<br>\$<br>\$<br>\$<br>\$                                                                                     |   |
|           | Line Item #<br>125-010<br>125-020<br>125-030<br>125-040<br>125-050<br>125-060 | Not For<br>Partner<br>Joint V<br>Tax Cro<br>Other                     | r Profit<br>rship<br>'enture<br>edit<br>Comments  | Descrij      | otion           | mode)        | Value<br>\$<br>\$<br>\$<br>\$                                                                                           |   |
|           | Line Item #<br>125-010<br>125-020<br>125-030<br>125-040<br>125-050<br>125-060 | Not For<br>Partner<br>Joint V<br>Tax Cru<br>Other<br>Other            | r Profit<br>rship<br>'enture<br>'edit<br>Comments | Descrij      | ption           | mode)        | Value<br>\$<br>\$<br>\$<br>\$<br>\$<br>\$                                                                               |   |
|           | Line Item #<br>125-010<br>125-020<br>125-030<br>125-040<br>125-050<br>125-060 | Not For<br>Partner<br>Joint V<br>Tax Cru<br>Other<br>Other<br>Other C | r Profit<br>rship<br>'enture<br>'edit<br>Comments | Descrij      | otion           | mode)        | Value<br>\$<br>\$<br>\$<br>\$<br>\$<br>\$<br>\$<br>\$<br>\$<br>\$<br>\$<br>\$<br>\$<br>\$<br>\$<br>\$<br>\$<br>\$<br>\$ |   |

The following screen provides the detail link associated for the following FDS Line Item: 343. FDS Line Item 351 has a similar detail link.

| nbox PHA       | Info FDS DCF Submit Edi                                         | t Flags Reports Logout                                                                                        |                                 |  |
|----------------|-----------------------------------------------------------------|----------------------------------------------------------------------------------------------------|---------------------------------|--|
| nce5heet+      |                                                                 | PHA Information                                                                                               |                                 |  |
| ome Statement+ | PHA Code:                                                       | Fiscal Year End Date:03                                                                                       | 3/31/2009                       |  |
|                | PHA Name:                                                       |                                                                                                    |                                 |  |
|                | Submission Type: U                                              | Inaudited/A-133                                                                                               |                                 |  |
|                | Droject Name:                                                   |                                                                                                    |                                 |  |
|                | Project Name.                                                   | Line Item 242 Details (readeaby mos                                                                           | 101                             |  |
|                | Line Item #                                                     | Line Item 343 Details (readonly mod                                                                           | le)<br>Value                    |  |
|                | Line Item #                                                     | Line Item 343 Details (readonly mod<br>Description                                                            | le)<br>Value<br>\$              |  |
|                | Line Item # 343-010 CFFP 343-020 Capital Pi                     | Line Item 343 Details (readonly mod<br>Description<br>rojects/Mortgage Revenue                                | le)<br>Value<br>\$              |  |
|                | Line Item #<br>343-010 CFFP<br>343-020 Capital Pi<br>Total Amo  | Line Item 343 Details (readonly mod<br>Description<br>rojects/Mortgage Revenue<br>unt                         | Value<br>\$<br>\$<br>\$<br>\$   |  |
|                | Line Item #<br>343-010 CFFP<br>343-020 Capital Pr<br>Total Amor | Line Item 343 Details (readonly mod<br>Description<br>rojects/Mortgage Revenue<br>unt<br>Back to BalanceSheet | le)<br>Value<br>\$<br>\$<br>\$0 |  |

The following screen provides the detail link associated for the following FDS line Item: 357.

| an ne or   |          |                                  | Fi                                | Real<br>inanc                 | Estate A                                                       | <b>Issess</b><br>ment Sul               | smen<br>osystei            | t Ce<br>m (FA           | nter<br>SS-PH)            |
|------------|----------|----------------------------------|-----------------------------------|-------------------------------|----------------------------------------------------------------|-----------------------------------------|----------------------------|-------------------------|---------------------------|
| My Inbox   | PHA Info | FDS                              | DCF                               | Submit                        | Review Submissio                                               | n Edit Flags                            | Reports                    | Logout                  |                           |
| Balance Sh | eet      |                                  |                                   |                               |                                                                |                                         |                            |                         |                           |
| Income Sta | tement   |                                  |                                   |                               |                                                                | PHA Inform                              | nation                     |                         |                           |
|            |          | PHA                              | Code:                             |                               |                                                                | Fiscal Year                             | End Date:                  | 12/31/20                | 13                        |
|            |          | PHA                              | Name:                             | Turner                        | Uppudited                                                      | Non A 122                               |                            |                         |                           |
|            |          |                                  |                                   |                               | Line Ite                                                       | m 357 Details                           | (readonly i                | node)                   |                           |
|            |          | Lin                              | ie Item                           | #                             | Descri                                                         | ption                                   |                            |                         | Value                     |
|            |          | 3                                | 57-010                            | P                             | ension Liability                                               |                                         | \$                         |                         |                           |
|            |          | 3                                | 5 <mark>7-02</mark> 0             | C                             | PEB Liability                                                  |                                         | \$                         |                         |                           |
|            |          |                                  |                                   | т                             | otal Amount                                                    |                                         | \$0                        |                         |                           |
|            |          |                                  |                                   |                               |                                                                | Back to Bala                            | nceSheet                   |                         |                           |
|            |          | Note<br># If y<br># Who<br># All | :<br>ou add<br>en you<br>fields r | or alte<br>press tl<br>narked | r line items, press<br>he SAVE button, al<br>with * are mandat | the SAVE but<br>I totals fields<br>ory. | ton to save<br>will be cal | e all your<br>culated a | changes.<br>nd displayed. |

# **Unaudited Screen 12 – FDS Income Statement Page**

|                   | Rea             | al Estate Assessmen                                  | t Center            |                    |
|-------------------|-----------------|------------------------------------------------------|---------------------|--------------------|
| A COMPANY OF THE  | Finar           | ncial Assessment Subsyster                           | n (FASS-PH          | ))                 |
| My Inbox PHA Info | FDS DCF Su      | ubmit Edit Flags Reports Logout                      |                     |                    |
| BalanceSheet+     |                 | PHA Information                                      |                     |                    |
| Income Statement+ | PHA Code:       | Fiscal Year End Date:                                | 03/31/2009          |                    |
|                   | PHA Name:       |                                                      |                     |                    |
|                   | Submission Type | Unaudited/A-133                                      |                     |                    |
|                   | Project Name:   |                                                      |                     |                    |
|                   | Program Name:   | Low Rent Public Housing Change P                     | Program             | Lint Other Designs |
|                   | Select Entity:  | <u>Pro</u>                                           | gram List Project I | List Other Project |
|                   |                 | Income Statement (readonly mo                        | de)                 |                    |
|                   | Line Item #     | Description                                          | Value               | Details            |
|                   | 70300           | Net Tenant Rental Revenue                            | \$                  | -                  |
|                   | 70400           | Tenant Revenue - Other                               | Ś                   | -                  |
|                   | 70500           | Total Tenant Revenue                                 | Ś                   | -                  |
|                   | 70600           | HUD PHA Operating Grants                             | Ś                   | -                  |
|                   | 70610           | Capital Grants                                       | Ś                   | -                  |
|                   | 70800           | Other Government Grants                              | ś                   | -                  |
|                   | 71100           | Investment Income - Unrestricted                     | Ś                   | -                  |
|                   | 71200           | Mortgage Interest Income                             | ś                   | -                  |
|                   | 71300           | Proceeds from Disposition of Assets Held<br>for Sale | \$                  | -                  |
|                   | 71310           | Cost of Sale of Assets                               | \$                  | -                  |
|                   | 71400           | Fraud Recovery                                       | \$                  | -                  |
|                   | 71500           | Other Revenue                                        | \$                  | -                  |
|                   | 71600           | Gain or Loss on Sale of Capital Assets               | \$                  | -                  |
|                   | 72000           | Investment Income - Restricted                       | \$                  | -                  |
|                   | 70000           | Total Revenue:                                       | \$                  | -                  |
|                   |                 | Expenses<br>Administrative:                          |                     |                    |
|                   | 91100           | Administrative Salaries                              | \$                  | -                  |
|                   | 91200           | Auditing Fees                                        | \$                  | -                  |
|                   | 91300           | Management Fee                                       | \$                  | -                  |
|                   | 91310           | Book-keeping Fee                                     | \$                  | -                  |
|                   | 91400           | Advertising and Marketing                            | \$                  | -                  |
|                   | 91500           | Employee Benefit contributions -<br>Administrative   | \$                  | -                  |
|                   | 91600           | Office Expenses                                      | \$                  | -                  |
|                   | 91700           | Legal Expense                                        | \$                  | -                  |
|                   | 91800           | Travel                                               | \$                  | -                  |
|                   | 91810           | Allocated Overhead                                   | \$                  | -                  |

| 91900 | Other                                                        | \$<br>-         |
|-------|--------------------------------------------------------------|-----------------|
| 91000 | Total Operating - Administrative                             | \$<br>-         |
| 92000 | Asset Management Fee                                         | \$<br>-         |
|       | Tenant Services                                              |                 |
| 92100 | Tenant Services - Salaries                                   | \$<br>-         |
| 92200 | Relocation Costs                                             | \$<br>-         |
| 92300 | Employee Benefit Contributions - Tenant<br>Services          | \$<br>-         |
| 92400 | Tenant Services - Other                                      | \$<br>-         |
| 92500 | Total Tenant Services                                        | \$<br>-         |
|       | Utilities                                                    |                 |
| 93100 | Water                                                        | \$<br>-         |
| 93200 | Electricity                                                  | \$<br>-         |
| 93300 | Gas                                                          | \$<br>-         |
| 93400 | Fuel                                                         | \$<br>-         |
| 93500 | Labor                                                        | \$<br>-         |
| 93600 | Sewer                                                        | \$<br>-         |
| 93700 | Employee Benefit Contributions - Utilities                   | \$<br>-         |
| 93800 | Other Utilities Expense                                      | \$<br>-         |
| 93000 | Total Utilities                                              | \$<br>-         |
|       | Ordinary Maintenance and Operations:                         |                 |
| 94100 | Ordinary Maintenance and Operations -<br>Labor               | \$<br>-         |
| 94200 | Ordinary Maintenance and Operations -<br>Materials and Other | \$<br>-         |
| 94300 | Ordinary Maintenance and Operations<br>Contracts             | \$<br>[Details] |
| 94500 | Employee Benefit Contributions - Ordinary<br>Maintenance     | \$<br>-         |
| 94000 | Total Maintenance                                            | \$<br>-         |
| 95100 | Protective Services - Labor                                  | \$<br>-         |
| 95200 | Protective Services - Other Contract<br>Costs                | \$<br>-         |
| 95300 | Protective Services - Other                                  | \$<br>-         |
| 95500 | Employee Benefit Contributions -<br>Protective Services      | \$<br>-         |
| 95000 | Total Protective Services                                    | \$<br>-         |
| 96110 | Property Insurance                                           | \$<br>-         |
| 96120 | Liability Insurance                                          | \$<br>-         |
| 96130 | Workmen's Compensation                                       | \$<br>-         |
| 96140 | All Other Insurance                                          | \$<br>-         |
| 96100 | Total insurance Premiums                                     | \$<br>-         |

|       | General Expenses:                                                   |                 |
|-------|---------------------------------------------------------------------|-----------------|
| 96200 | Other General Expenses                                              | \$<br>-         |
| 96210 | Compensated Absences                                                | \$<br>-         |
| 96300 | Payments in Lieu of Taxes                                           | \$<br>-         |
| 96400 | Bad debt - Tenant Rents                                             | \$<br>-         |
| 96500 | Bad debt - Mortgages                                                | \$<br>-         |
| 96600 | Bad debt - Other                                                    | \$<br>-         |
| 96800 | Severance Expense                                                   | \$<br>-         |
| 96000 | Total Other General Expenses                                        | \$<br>-         |
| 96710 | Interest of Mortgage (or Bonds) Payable                             | \$<br>-         |
| 96720 | Interest on Notes Payable (Short and Long<br>Term)                  | \$<br>-         |
| 96730 | Amortization of Bond Issue Costs                                    | \$<br>-         |
| 96700 | Total Interest Expense and Amortization Cost                        | \$<br>-         |
| 96900 | Total Operating Expenses                                            | \$<br>-         |
| 97000 | Excess of Operating Revenue over Operating<br>Expenses              | \$<br>-         |
| 97100 | Extraordinary Maintenance                                           | \$<br>-         |
| 97200 | Casualty Losses - Non-capitalized                                   | \$<br>-         |
| 97300 | Housing Assistance Payments                                         | \$<br>-         |
| 97350 | HAP Portability-In                                                  | \$<br>-         |
| 97400 | Depreciation Expense                                                | \$<br>-         |
| 97500 | Fraud Losses                                                        | \$<br>-         |
| 97800 | Dwelling Units Rent Expense                                         | \$<br>-         |
| 90000 | Total Expenses                                                      | \$<br>-         |
| 10010 | Operating Transfer In                                               | \$<br>-         |
| 10020 | Operating transfer Out                                              | \$<br>-         |
| 10030 | Operating Transfers from/to Primary<br>Government                   | \$<br>[Details] |
| 10040 | Operating Transfers from/to Component<br>Unit                       | \$<br>-         |
| 10070 | Extraordinary Items, Net Gain/Loss                                  | \$<br>-         |
| 10080 | Special Items (Net Gain/Loss)                                       | \$<br>-         |
| 10091 | Inter Project Excess Cash Transfer In                               | \$<br>-         |
| 10092 | Inter Project Excess Cash Transfer Out                              | \$<br>-         |
| 10093 | Transfers between Program and Project -<br>In                       | \$<br>-         |
| 10094 | Transfers between Project and Program -<br>Out                      | \$<br>-         |
| 10100 | Total Other financing Sources (Uses)                                | \$<br>-         |
| 10000 | Excess (Deficiency) of Total Revenue Over<br>(Under) Total Expenses | \$<br>-         |
|       | Memo Account Information:                                           |                 |

| *11020                      | Required Annual Debt Principal Payments                                | <b>\$</b> 0       | -         |
|-----------------------------|------------------------------------------------------------------------|-------------------|-----------|
| *11030                      | Beginning Equity                                                       | <b>\$</b> 486118  | -         |
| 11040                       | Prior Period Adjustments, Equity Transfers<br>and Correction of Errors | \$                | [Details] |
| *11190                      | Unit Months Available                                                  | 383               | -         |
| *11210                      | Number of Unit Months Leased                                           | 343               | -         |
| 11270                       | Excess Cash                                                            | <b>\$</b> 66179   | -         |
| *11610                      | Land Purchases                                                         | <b>\$</b> 0       | -         |
| *11620                      | Building Purchases                                                     | <b>\$</b> 0       | -         |
| *11630                      | Furniture & Equipment - Dwelling Purchases                             | <b>\$</b> 0       | -         |
| *11640                      | Furniture & Equipment - Administrative<br>Purchases                    | <b>\$</b> 0       | -         |
| *11650                      | Leasehold Improvements Purchases                                       | <b>\$</b> 0       | -         |
| *11660                      | Infrastructure Purchases                                               | <b>\$</b> 0       | -         |
| *13510                      | CFFP Debt Service Payments                                             | <b>\$</b> 0       | -         |
| *13901                      | Replacement Housing Factor Funds                                       | <b>\$</b> 0       | -         |
| Note:<br># If you add or al | ter line items, press the SAVE button to save a                        | all your changes. |           |

# When you press the SAVE button, all totals fields will be calculated and displayed.

# All fields marked with \* are mandatory.

# Unaudited Screen 13 – FDS Income Statement Page (Detail Links)

The following screen provides the detail link associated with the following FDS Line Item: 94300.

| *                | Rea                          | al Estate Assessment Concial Assessment (             | enter<br>ASS-PH) |
|------------------|------------------------------|-------------------------------------------------------|------------------|
| A CONTRACTOR     | -                            |                                                       |                  |
| y Inbox PHA Info | FDS DCF S                    | ubmit Edit Flags Reports Logout                       |                  |
| anceSheet+       |                              | PHA Information                                       |                  |
| ome Statement+   | PHA Code:                    | Fiscal Year End Date:03/3                             | 1/2009           |
|                  | PHA Name:                    |                                                       |                  |
|                  | Submission Type              | e: Unaudited/A-133                                    |                  |
|                  | Project Name:                | Law Paat Dublic Housing                               |                  |
|                  | -                            |                                                       |                  |
|                  |                              | Line Item 94300 Details (readonly mode                | )                |
|                  | Line Item #                  | Description                                           | Value            |
|                  | 94300-010                    | Garbage and Trash Removal Contracts                   | \$               |
|                  | 94300-020                    | Heating & Cooling Contracts                           | \$               |
|                  | 94300-030                    | Snow Removal Contracts                                | \$               |
|                  | 94300-040                    | Elevator Maintenance Contracts                        | \$               |
|                  | 94300-050                    | Landscape & Grounds Contracts                         | \$               |
|                  | 94300-060                    | Unit Turnaround Contracts                             | \$               |
|                  | 94300-070                    | Electrical Contracts                                  | \$               |
|                  | 94300-080                    | Plumbing Contracts                                    | \$               |
|                  | 94300-090                    | Extermination Contracts                               | \$               |
|                  | 94300-100                    | Janitorial Contracts                                  | \$               |
|                  | 94300-110                    | Routine Maintenance Contracts                         | \$               |
|                  | 94300-120                    | Miscellaneous Contracts                               | \$               |
|                  |                              | Total Amount                                          | <b>\$</b> 0      |
|                  |                              | Back to IncomeStatement                               |                  |
|                  | Note:<br># If you add or alt | er line items, press the SAVE button to save all your | changes.         |

The following screen provides the detail link associated with the following FDS Line Item: 10030.

| PHA Info FDS DCF S | ıbmit Edit Flags Reports Logo | out                 |
|--------------------|-------------------------------|---------------------|
| +                  | PHA Informa                   | ation               |
| PHA Code:          | Fiscal Year                   | End Date:03/31/2009 |
| PHA Name:          |                               |                     |
| Submission Typ     | Unaudited/A-133               |                     |
| Project Name:      | Low Post Dublic Housing       |                     |
| Program Name.      | Low Kent Public Housing       |                     |
|                    | Line Item 10030 Details       |                     |
| Line Item #        | Description                   | Value               |
| 10030-010          | Not For Profit                | \$                  |
| 10030-020          | Partnership                   | \$                  |
| 10030-030          | Joint Venture                 | ś                   |
| 10030-040          | Tax Credit                    | Ś                   |
| 10030-050          | Other                         | \$                  |
| 10030-060          | Other Comments                |                     |
|                    | Total Amount                  | ¢0                  |
|                    | Rack to Income                | Statement           |

The following screen provides the detail link associated with the following FDS Line Item: 11040

| o FDS DCF Submit            | Edit Flags Reports      | Logout               |           |
|-----------------------------|-------------------------|----------------------|-----------|
|                             | PHA                     | nformation           |           |
| PHA Code:                   | Fiscal                  | Vear End Date:03/    | 31/2009   |
| PHA Name:                   |                         |                      |           |
| Submission Type:            | Unaudited/A-133         |                      |           |
| Program Name:               | Low Rent Public Ho      | using                |           |
|                             |                         |                      |           |
|                             | Line Item 11040 D       | etails (readonly mod | e)        |
| Line Item #                 |                         | Des                  | cription  |
| Prior Period Adjustments    | and Correction of Error | rs:                  |           |
| 11040-010                   |                         |                      | \$        |
|                             |                         |                      | -         |
| 11040-020                   |                         |                      | ŝ         |
|                             |                         |                      | *         |
| 11040-030                   |                         |                      | ŝ         |
|                             |                         |                      | -         |
| 11040-040                   |                         |                      | ^ .       |
|                             |                         |                      | * *       |
| 11040-050                   |                         |                      | ^         |
| 11040-000                   |                         |                      | - *       |
| 11040-050                   |                         |                      | ^         |
| 11040-060                   |                         |                      | - 5       |
| Total Line for Prior Period | Adjustments and Corr    | ection               | \$0       |
| Equity Transfers:           |                         |                      |           |
| 11040-070                   |                         |                      | \$        |
|                             |                         |                      | ¥         |
| 11040-080                   |                         |                      | ^ s       |
|                             |                         |                      | <b>T</b>  |
| 11040-090                   |                         |                      | ^ _       |
|                             |                         |                      | * *       |
| 11040-100                   |                         |                      | ^         |
| 11040-100                   |                         |                      | ~ 5       |
|                             |                         |                      | ×         |
| 11040-110                   |                         |                      | <b>\$</b> |
| Total Equity Transfers      |                         |                      | \$0       |
| Total Prior Period Adjustn  | nents and Correction of | f Errors             | \$0       |
| and equity fransfers        | Rack to k               | comeStatement        |           |
|                             | DOCK TO I               | isonio statement     |           |

#### Unaudited Screen 14 – FDS Income Statement Page (HCV Program Detail Links)

The following screen provides the detail link associated with the following FDS Line Item: 70600. This detail link is only applicable to the Housing Choice Voucher Program.

| the second second |          | R<br>Fir                                                        | eal Esta<br>nancial As                                        | ate Ass<br>sessmen                                 | t Subsyster                                    | <b>t Center</b><br>m (FASS-P <del>l</del> | +))   |
|-------------------|----------|-----------------------------------------------------------------|---------------------------------------------------------------|----------------------------------------------------|------------------------------------------------|-------------------------------------------|-------|
| My Inbox          | PHA Info | FDS DCF                                                         | Submit Edit Fl                                                | ags Reports                                        | Logout                                         |                                           |       |
| BalanceSheet+     | +        |                                                                 |                                                               | DI                                                 | 10 Information                                 |                                           |       |
| Income Statem     | nent+    | RHA Code:                                                       |                                                               | Pi                                                 | Fiscal Year End D                              | ate:03/31/2037                            |       |
|                   |          | PHA Name:                                                       |                                                               |                                                    | iscal real clid D                              | ate.03/31/203/                            |       |
|                   |          | Submission                                                      | Type:                                                         | Unaudited/                                         | A-133                                          |                                           |       |
|                   |          | Program Nar                                                     | ne:                                                           | Housing Ch                                         | oice Vouchers                                  |                                           |       |
|                   |          |                                                                 |                                                               | Line I                                             | em 70600 Details                               |                                           |       |
|                   |          | Line Item #                                                     |                                                               | Desc                                               | ription                                        |                                           | Value |
|                   |          | *70600-010                                                      | ) Housing A                                                   | ssistance Pay                                      | ments                                          | \$                                        |       |
|                   |          | *70600-020                                                      | ) Ongoing A                                                   | dministrative                                      | Fees Earned                                    | \$                                        |       |
|                   |          | *70600-030                                                      | Hard to H                                                     | ouse Fee Rev                                       | enue                                           | \$                                        |       |
|                   |          | *70600-03                                                       | 1 FSS Coord                                                   | inator Grant                                       |                                                | \$                                        |       |
|                   |          | *70600-040                                                      | Actual Ind<br>Costs                                           | ependent Pu                                        | blic Accountant Au                             | udit \$                                   |       |
|                   |          | *70600-050                                                      | D Total Preli                                                 | minary Fees                                        | Earned                                         | \$                                        |       |
|                   |          | *70600-060                                                      | All Other F                                                   | ees                                                |                                                | \$                                        |       |
|                   |          | 70600-070                                                       | Admin Fee                                                     | Calculation                                        | Description                                    |                                           | *     |
|                   |          |                                                                 | Total Amour                                                   | ıt                                                 |                                                | <b>\$</b> 0                               |       |
|                   |          |                                                                 | Save                                                          | Reset                                              | Back to IncomeS                                | itatement                                 |       |
|                   |          | Note:<br># If you add or<br># When you pre<br># All fields mark | alter line items, p<br>ess the SAVE butt<br>ked with * are ma | oress the SAVE b<br>on, all totals fie<br>ndatory. | utton to save all you<br>ds will be calculated | ur changes.<br>I and displayed.           |       |

The following screen provides the detail link associated with the following FDS Line Item: 71100. This detail link is only applicable to the Housing Choice Voucher Program.

| ly Inbox PHA Info | FDS DCF Submit E                               | dit Flags Reports Logout                                                                    |                               |
|-------------------|------------------------------------------------|---------------------------------------------------------------------------------------------|-------------------------------|
| alanceSheet+      |                                                | DUA Information                                                                             |                               |
| ncome Statement+  | PHA Code:                                      | Fiscal Year End                                                                             | Date:03/31/2037               |
|                   | PHA Name:                                      |                                                                                             |                               |
|                   | Submission Type:                               | Unaudited/A-133                                                                             |                               |
|                   | Descent Name                                   | Housing Choice Vouchers                                                                     |                               |
|                   | Program Name:                                  |                                                                                             |                               |
|                   | Program Name:                                  | Line Item 71100 Details                                                                     | s                             |
|                   | Line Item #                                    | Line Item 71100 Details                                                                     | 3<br>Value                    |
|                   | Line Item # 71100-010 Housi                    | Line Item 71100 Details<br>Description<br>ng Assistance Payment                             | s<br>Value<br>\$              |
|                   | Line Item # 71100-010 Housi<br>71100-020 Admir | Line Item 71100 Details<br>Description<br>ng Assistance Payment<br>histrative Fee           | s<br>Value<br>\$<br>\$        |
|                   | Line Item # T1100-020 Admin<br>Total /         | Line Item 71100 Details<br>Description<br>ng Assistance Payment<br>nistrative Fee<br>Amount | s<br>Value<br>\$<br>\$<br>\$0 |

The following screen provides the detail link associated with the following FDS Line Item: 71400. This detail link is only applicable to the Housing Choice Voucher Program.

| alanceSheet | t+<br>ement+ | DHA Cada                              |                                      |                                                      | PHA Information                       |                          |
|-------------|--------------|---------------------------------------|--------------------------------------|------------------------------------------------------|---------------------------------------|--------------------------|
|             |              | PHA Code:<br>PHA Name:                |                                      |                                                      | Fiscal Tear End D                     | ate:03/31/2037           |
|             |              | Submission T                          | ype:                                 | Unaudited/                                           | A-133                                 |                          |
|             |              | Program Nam                           | ie:                                  | Housing Cl                                           | noice Vouchers                        |                          |
|             |              | 8                                     |                                      | Line                                                 | Item 71400 Details                    |                          |
|             |              | Line Item #                           |                                      | Line                                                 | Item 71400 Details<br>ription         | Value                    |
|             |              | Line Item #<br>71400-010              | Housing A                            | Line<br>Desc<br>Assistance Pay                       | Item 71400 Details<br>ription<br>ment | Value<br>\$              |
|             |              | Line Item #<br>71400-010<br>71400-020 | Housing A<br>Administra              | Line<br>Desc<br>Assistance Pay<br>rative Fee         | Item 71400 Details<br>ription<br>ment | Value<br>\$<br>\$        |
|             |              | Line Item #<br>71400-010<br>71400-020 | Housing A<br>Administra<br>Total Amo | Line<br>Desc<br>Assistance Pay<br>Pative Fee<br>Punt | Item 71400 Details<br>ription<br>ment | Value<br>\$<br>\$<br>\$0 |

The following screen provides the detail link associated with the following FDS Line Item: 72000. This detail link is only applicable to the Housing Choice Voucher Program.

|             | 1 114 1110 | FDS DCF                | Submit Edit Flags Reports Logout                                 |                     |
|-------------|------------|------------------------|------------------------------------------------------------------|---------------------|
| alanceShee  | t+         |                        | PUA Information                                                  |                     |
| ncome State | ement+     | PHA Code:              | Fiscal Vear En                                                   | d Date:03/31/2037   |
|             |            | PHA Name:              |                                                                  | a bateros, 51, 2007 |
|             |            | Submission T           | Type: Unaudited/A-133                                            |                     |
|             |            | Program Nam            | Housing Choice Vouchers                                          |                     |
|             |            |                        | Line Rem 72000 Deta                                              | lis                 |
|             |            | Line Item #            | Description                                                      | Value               |
|             |            | Ente norm#             | Description                                                      |                     |
|             |            | 72000-010              | Housing Assistance Paymant                                       | \$                  |
|             |            | 72000-010<br>72000-020 | Housing Assistance Payment<br>Administrative Fee                 | \$                  |
|             |            | 72000-010<br>72000-020 | Housing Assistance Paymant<br>Administrative Fee<br>Total Amount | \$<br>\$<br>\$0     |

The following screen provides the detail link associated with the following FDS Line Item: 97300. This detail link is only applicable to the Housing Choice Voucher Program.

| y Inbox PHA Info | FDS DCF S     | ubmit Edit Flags | Reports    | Logout         |                |       |
|------------------|---------------|------------------|------------|----------------|----------------|-------|
| anceSheet+       |               |                  | DI         | IA Information |                |       |
| ome Statement+   | PHA Code:     |                  |            | Fiscal Year En | d Date:03/31/2 | 2037  |
|                  | PHA Name:     |                  |            |                |                |       |
|                  | Submission Ty | pe: U            | naudited/A | -133           |                |       |
|                  | Program Name  | e: H             | ousing Cha | oice Vouchers  |                |       |
|                  |               |                  |            |                |                |       |
|                  |               |                  | Line It    | em 97300 Deta  | ils            |       |
|                  | Line Item #   |                  | Descriptio | 1              |                | Value |
|                  | 97300-010     | Mainstream       |            |                | \$             |       |
|                  | 97300-020     | Home-Owners      | hip        |                | \$             |       |
|                  | 97300-025     | Litigation       |            |                | \$             |       |
|                  | 97300-030     | Hope VI - Sect   | tion 8     |                | \$             |       |
|                  | 97300-035     | Moving to Wor    | k          |                | \$             |       |
|                  | 97300-040     | Tenant Protect   | ion        |                | \$             |       |
|                  | 97300-050     | All Other        |            |                | \$             |       |
|                  |               | Total Amount     |            |                | \$0            |       |
|                  |               | Save             | Reset      | Back to Inco   | meStatement    |       |

The following screen provides the detail link associated with the following FDS Line Item: 11170. This detail link is only applicable to the Housing Choice Voucher Program.

| nbox PHA Info | FDS DCF     | Submit    | Edit Flags        | Reports     | Logout        |               |    |
|---------------|-------------|-----------|-------------------|-------------|---------------|---------------|----|
| ceSheet+      |             |           |                   | PI          | HA Informatio | on            |    |
| ne statement+ | PHA Code:   |           | 1.1               |             | Fiscal Year   | End Date:03/3 | 1/ |
|               | PHA Name:   |           |                   |             |               |               |    |
|               | Submission  | Type:     | Una               | udited/A    | -133          |               |    |
|               | Program Na  | me:       | Hou               | ising Cho   | oice Vouche   | ers           |    |
|               |             | 425.0     | Line Item 11170   | Details (re | adonly mode)  | S.            |    |
|               | Line Item # |           | Descri            | ption       |               | Value         |    |
|               | *11170-001  | Administ  | rative Fee Equity | - Beginnin  | g Balance     | \$            |    |
|               | 11170-010   | Administ  | rative Fee Reven  | ue          |               | \$            |    |
|               | 11170-020   | Hard to H | House Fee Reven   | ue          |               | \$            |    |
|               | 11170-021   | FSS Cool  | rdinator Grant    |             |               | \$            |    |
|               | 11170-030   | Audit Co  | sts               |             |               | \$            |    |
|               | 11170-040   | Investme  | ent Income        |             |               | \$            |    |
|               | 11170-045   | Fraud Re  | covery Revenue    |             |               | \$            |    |
|               | *11170-050  | Other Re  | venue             |             |               | \$            | 1  |
|               | 11170-051   | Comment   | t for Other Rever | nue         |               |               |    |
|               | 11170-060   | Total Ad  | min Fee Revenue   | s           |               | \$            |    |
|               | 11170-080   | Total Op  | erating Expenses  |             |               | \$            |    |
|               | 11170-090   | Deprecia  | tion              |             |               | \$            |    |
|               | 11170-095   | Housing   | Assistance Paym   | ent Portab  | ility In      | \$            |    |
|               | *11170-100  | Other Ex  | penses            |             |               | \$            |    |
|               | 11170-101   | Comment   | t for Other Exper | ise         |               |               |    |
|               | 11170-110   | Total Exp | penses            |             |               | 5             |    |
|               | 11170-002   | Net Admi  | inistrative Fee   |             |               | 5             |    |
|               | 11170-003   | Administ  | rative Fee Equity | - Ending B  | alance        | \$            |    |
|               | *11170-005  | Pre-2004  | Administrative F  | ee Reserv   | es            | \$            |    |
|               | *11170-006  | Post-200  | )3 Administrative | Fee Reser   | ves           | \$            |    |
|               |             |           | Backto            | IncomeSta   | tement        |               |    |

The following screen provides the detail link associated with the following FDS Line Item: 11180. This detail link is only applicable to the Housing Choice Voucher Program.

| Statute of the second | *        | F                                               | <b>Rea</b><br>inar                 | <b>I Es</b> i<br>icial A                           | tate A<br>ssessm                                       | SSES<br>ient Si                     | smen<br>ubsyste                         | <b>t Cente</b><br>m (FASS-P | r<br>H) |
|-----------------------|----------|-------------------------------------------------|------------------------------------|----------------------------------------------------|--------------------------------------------------------|-------------------------------------|-----------------------------------------|-----------------------------|---------|
| My Inbox              | PHA Info | FDS                                             | DCF                                | Submit                                             | Edit Flags                                             | Reports                             | Logout                                  |                             |         |
| BalanceShee           | ±+       |                                                 |                                    |                                                    |                                                        |                                     |                                         |                             |         |
| Income Stat           | ement+   |                                                 |                                    |                                                    |                                                        | Pi                                  | IA Information                          |                             |         |
|                       |          | PHA C                                           | Code:                              |                                                    |                                                        |                                     | Fiscal Year E                           | nd Date:03/31/2             | 2037    |
|                       |          | PHA N                                           | Vame:                              |                                                    |                                                        |                                     |                                         |                             |         |
|                       |          | Subm                                            | nission                            | Type:                                              | Ur                                                     | audited/A                           | -133                                    |                             |         |
|                       |          | Progr                                           | am Na                              | me:                                                | Ho                                                     | using Cho                           | oice Voucher                            | 5                           |         |
|                       |          |                                                 |                                    |                                                    |                                                        |                                     |                                         |                             |         |
|                       |          |                                                 |                                    |                                                    | Line                                                   | item 11180 Det                      | alls                                    |                             |         |
|                       |          | Line I                                          | tem #                              |                                                    | Des                                                    | ription                             |                                         | Value                       |         |
|                       |          | *11180                                          | 0-001                              | Housing As                                         | sistance Paymer                                        | nts Equity - Be                     | eginning Balance                        | s                           |         |
|                       |          | 11180                                           | -010                               | Housing As                                         | sistance Paymer                                        | t Revenues                          |                                         | 5                           |         |
|                       |          | 11180                                           | -015                               | Fraud Reco                                         | overy Revenue                                          |                                     |                                         | s                           |         |
|                       |          | *1118                                           | 0-020                              | Other Reve                                         | enue                                                   |                                     |                                         | 5                           |         |
|                       |          | 11180                                           | -021                               | Comments                                           | for Other Reve                                         | IUE                                 |                                         |                             | A<br>   |
|                       |          | 11180                                           | -025                               | Investmen                                          | t Income                                               |                                     |                                         | s                           |         |
|                       |          | 11180                                           | -030                               | Total Hous                                         | ing Assistance Pa                                      | yments Reve                         | enues                                   | s                           |         |
|                       |          | 11180                                           | -080                               | Housing As                                         | sistance Paymer                                        | its                                 |                                         | 5                           |         |
|                       |          | *1118                                           | 0-090                              | Other Expe                                         | inses                                                  |                                     |                                         | 5                           |         |
|                       |          | 11180                                           | -091                               | Comments                                           | for Other Exper                                        | 585                                 |                                         |                             | 4       |
|                       |          | 11180                                           | -100                               | Total Hous                                         | ing Assistance Pa                                      | yments Expe                         | inses                                   | s                           |         |
|                       |          | 11180                                           | -002                               | Net Housin                                         | g Assistance Pay                                       | ments                               |                                         | <b>s</b> 0                  |         |
|                       |          | 11180                                           | -003                               | Housing As                                         | sistance Paymer                                        | nts Equity - Er                     | nding Balance                           | <b>\$</b> 0                 |         |
|                       |          |                                                 |                                    |                                                    | Save (Reset) (                                         | Back to Inc                         | omeStatement                            | )                           |         |
|                       |          | Note:<br># If you a<br># When y<br># All fields | dd or alto<br>ou press<br>s marked | er line items, j<br>the SAVE butt<br>with * are ma | press the SAVE b<br>ton, all totals field<br>andatory. | itton to save a<br>Is will be calcu | ill your changes.<br>Ilated and display | red.                        |         |

The following screen provides the detail link associated with the following FDS Line Item: 11190. This detail link is only applicable to the Housing Choice Voucher Program.

| My Inbox    | PHA Info | FDS C                                             | DCF                           | Submit                          | Edit Flags                           | Reports                         | Logout           |             |             |
|-------------|----------|---------------------------------------------------|-------------------------------|---------------------------------|--------------------------------------|---------------------------------|------------------|-------------|-------------|
| alanceSheet | t+       |                                                   |                               |                                 |                                      | DI                              | 10.1-5           |             |             |
| come State  | ement+   | DHA Co                                            | de i                          |                                 |                                      | FI                              | Fierel Ver       | uon         | 02/21/202   |
|             |          | PHA CO                                            | me:                           |                                 |                                      |                                 | riscal tea       | ar End Date | 2:03/31/203 |
|             |          | Submis                                            | sion Ty                       | /pe:                            | Ur                                   | audited/A                       | -133             |             |             |
|             |          | Submission Type:                                  |                               |                                 |                                      | using Ch                        | nice Vouc        | hers        |             |
|             | 1        | Program                                           | n Name                        | e:                              | н                                    | Line ite                        | :m 11190 L       | etails      |             |
|             |          | Program<br>Line Ite                               | n Name<br>em #                |                                 | н                                    | Line Ite                        | em 11190 L<br>on | etails      | Value       |
|             |          | Program<br>Line Ite<br>*11190                     | n Nam(<br>em #<br>)-210       | e:<br>Tota                      | ACC HCV                              | Line Ite<br>Descriptio          | em 11190 L<br>on | letails     | Value       |
|             |          | Program<br>Line Ite<br>*11190<br>11190-           | em #<br>)-210<br>-220         | Tota<br>Unfun                   | ACC HCV I                            | Line Ite<br>Descriptio<br>Jnits | :m 11190 L<br>on | letails     | Value       |
|             |          | Program<br>Line Ite<br>*11190<br>11190-<br>11190- | em #<br>0-210<br>-220<br>-230 | Tota<br>Unfun<br>Other          | ACC HCV I<br>aded Units<br>Adjustmer | Line ite<br>Descriptio<br>Jnits | -m 11190 L       | letails     | Value       |
|             |          | Program<br>Line Ite<br>*11190<br>11190-<br>11190- | em #<br>)-210<br>-220<br>-230 | Tota<br>Unfun<br>Other<br>Total | ACC HCV I<br>Ided Units<br>Adjustmen | Line Ite<br>Descriptio<br>Jnits | em 11190 E       | etails      | Value       |

#### Unaudited Screen 15 – Data Collection Form Page (General Information)

| <b>R</b> e<br>Fin | eal Estat<br>ancial Asso | e As        | SES:<br>nt Su | smen<br>bsyste | <b>t Center</b><br>m (FASS-PH) |         |
|-------------------|--------------------------|-------------|---------------|----------------|--------------------------------|---------|
| FDS DCF S         | ubmit Edit Flags         | Reports     | Logout        |                |                                |         |
|                   |                          | P           | HA Infor      | nation         |                                |         |
| PHA Code:         |                          |             | Fiscal Y      | ear End Da     | te:03/31/2013                  |         |
| PHA Name:         |                          |             |               |                |                                |         |
| Submission Ty     | /pe: l                   | Jnaudited/  | Non-A-1       | 33             |                                |         |
|                   |                          | Ge          | neral Infe    | ormation       |                                |         |
| Element#          |                          | Description | n             |                | Value                          | Details |
| *G9000-010        | Fiscal Year End          | ling Date   |               |                | 03/31/2013                     |         |
| *G2000-021        | Reporting Perio          | d Covered   | l.            |                | None -                         |         |
| *G2000-031        | Reporting Perio          | d Covered   | - Month       | ns             |                                |         |
| *G9000-020        | Employer Ident           | ification N | umber         |                |                                |         |
| *G2000-040        | Multiple EIN Inc         | dicator     |               |                | None -                         |         |
| *G9000-030        | Data Universal<br>Number | Numbering   | ) System      | (DUNS)         |                                |         |
| *G2000-050        | Multiple DUNS            | Indicator   |               |                | None -                         |         |
| *G9100-011        | Entity Name              |             |               |                |                                |         |
| *G9100-021        | Entity Street A          | ddress Lin  | e 1           |                | 1140 23rd St. NW<br>#906       |         |
| *G9100-031        | Entity Street A          | ddress Lin  | e 2           |                |                                |         |
| *G9100-041        | Entity City              |             |               |                | WASHINGTON                     |         |
| *G9100-051        | Entity State             |             |               |                | DC                             |         |
| *G9100-061        | Entity Zip Code          |             |               |                | 20037                          |         |
| *G9100-066        | Entity Zip Code          | Extension   | 1             |                | 0000                           |         |
| *G2100-011        | Entity Contact           | First Name  | e             |                |                                |         |
| G2100-021         | Entity Contact           | Middle Init | tial          |                |                                |         |
| *G2100-031        | Entity Contact           | Last Name   | e             |                |                                |         |
| *G2100-041        | Entity Contact           | Title       |               |                |                                |         |
| *G2100-051        | Entity Contact           | Telephone   | 3             |                |                                |         |
| G2100-061         | Entity Contact           | Extension   |               |                |                                |         |
| G2100-071         | Entity Contact           | Fax         |               |                |                                |         |
| =G2100-081        | Entity Contact           | Email       |               |                |                                |         |
| *G2100-090        | Date Approved            | by Certify  | ing Offic     | ial            |                                |         |
| *G2100-100        | Certifying Offici        | al First Na | me            |                |                                |         |
| G2100-110         | Certifying Offici        | al Middle ! | Initial       |                |                                |         |
| *62100-120        | Certifying Offici        | al Last Na  | me            |                |                                |         |

| *G2100-130     | Certifying Official Title             |     |           |
|----------------|---------------------------------------|-----|-----------|
| *G2200-010     | Auditor Name                          |     |           |
| *G2200-020     | Auditor Street Address Line 1         |     |           |
| G2200-030      | Auditor Street Address Line 2         |     |           |
| *G2200-040     | Auditor City                          |     |           |
| *G2200-050     | Auditor State                         |     |           |
| *G2200-060     | Auditor Zip Code                      |     |           |
| G2200-065      | Auditor Zip Code Extension            |     | ]         |
| *G2200-070     | Auditor Contact First Name            |     |           |
| G2200-080      | Auditor Contact Middle Initial        |     | ]         |
| *G2200-090     | Auditor Contact Last Name             |     |           |
| *G2200-100     | Auditor Contact Title                 |     | ]         |
| *G2200-110     | Auditor Contact Telephone             |     |           |
| G2200-120      | Auditor Contact Extension             |     | ]         |
| G2200-130      | Auditor Contact Fax                   |     |           |
| *G2200-140     | Auditor Contact Email                 |     | ]         |
| G2200-150      | Fee Accountant Name                   |     |           |
| G2200-160      | Fee Accountant Street Address Line 1  |     |           |
| G2200-170      | Fee Accountant Street Address Line 2  |     |           |
| G2200-180      | Fee Accountant City                   |     |           |
| G2200-190      | Fee Accountant State                  |     |           |
| G2200-200      | Fee Accountant Zip Code               |     |           |
| G2200-210      | Fee Accountant Zip Code Extension     |     |           |
| G2200-220      | Fee Accountant Contact First Name     |     |           |
| G2200-230      | Fee Accountant Contact Middle Initial |     |           |
| G2200-240      | Fee Accountant Contact Last Name      |     |           |
| G2200-250      | Fee Accountant Contact Title          |     |           |
| G2200-260      | Fee Accountant Contact Telephone      |     |           |
| G2200-270      | Fee Accountant Contact Extension      |     |           |
| G2200-280      | Fee Accountant Contact Fax            |     |           |
| G2200-290      | Fee Accountant Contact Email          |     |           |
| *G4100-040     | Total Federal Awards Expended         | \$0 | [Details] |
|                | Save Reset                            |     |           |
| *mandatory fie | eld                                   |     |           |

# Unaudited Screen 16 – Data Collection Form Page (TFAE Detail)

| an us of            |                      | )                                                                   | <b>R</b><br>Fir           | eal<br>nanci | <b>Esta</b> i<br>ial Ass        | <b>te As</b><br>essme    | ses:<br>nt Sul | s <i>ment Center</i><br>bsystem (FASS-P | H) |  |  |  |
|---------------------|----------------------|---------------------------------------------------------------------|---------------------------|--------------|---------------------------------|--------------------------|----------------|-----------------------------------------|----|--|--|--|
| My Inbox            | PHA Info             | FDS                                                                 | DCF                       | Submit       | Edit Flags                      | Reports                  | Logout         |                                         |    |  |  |  |
| General Information |                      | DHA Information                                                     |                           |              |                                 |                          |                |                                         |    |  |  |  |
|                     |                      | Fire Monthalion                                                     |                           |              |                                 |                          |                |                                         |    |  |  |  |
|                     |                      | PHA Code: Fiscal Year End Date:03/31/2013                           |                           |              |                                 |                          |                |                                         |    |  |  |  |
|                     |                      | Subm                                                                | ission T                  | vpe:         |                                 | Unaudited                | Non-A-1        | 33                                      |    |  |  |  |
|                     |                      | Total Federal Awards Expended Details (Back to General Information) |                           |              |                                 |                          |                |                                         |    |  |  |  |
|                     |                      | Cl<br>14.85                                                         | DA#                       | Low          | Name of Federal program Details |                          |                |                                         |    |  |  |  |
|                     | *G4100-030 Amount Ex |                                                                     |                           | unt Expend   | : Expended \$                   |                          |                |                                         |    |  |  |  |
|                     |                      | 14.872 Public Housi                                                 |                           |              |                                 | ing Capital Fund Program |                |                                         |    |  |  |  |
| *G4                 |                      |                                                                     | *G4100-030 Amount Expende |              |                                 |                          |                | \$                                      |    |  |  |  |
|                     |                      |                                                                     |                           |              |                                 | Add<br>Save              | Reset          | al Program                              |    |  |  |  |
| *mandatory field    |                      |                                                                     |                           |              |                                 |                          |                |                                         |    |  |  |  |

### **Unaudited Screen 17 – Submit Page**

| Real Estate Assessment Center<br>Financial Assessment Subsystem (FASS-PH) |          |      |                                                                  |                                                       |              |                                           |                            |             |  |  |  |  |
|---------------------------------------------------------------------------|----------|------|------------------------------------------------------------------|-------------------------------------------------------|--------------|-------------------------------------------|----------------------------|-------------|--|--|--|--|
| MyInbox                                                                   | PHA Info | FDS  | DCF                                                              | Submit                                                | Edit Flags   | Reports                                   | Logout                     |             |  |  |  |  |
|                                                                           |          |      |                                                                  |                                                       |              |                                           | PUA Information            |             |  |  |  |  |
|                                                                           |          | DHA  | PHA Information                                                  |                                                       |              |                                           |                            |             |  |  |  |  |
|                                                                           |          | DHA  | Nam                                                              |                                                       |              | inscarrear End Date:03/31/2037            |                            |             |  |  |  |  |
|                                                                           |          | Sub  | missio                                                           | on Type:                                              |              | Unaudited/A-133                           |                            |             |  |  |  |  |
|                                                                           |          |      |                                                                  |                                                       |              |                                           | Sub-mit                    |             |  |  |  |  |
|                                                                           |          |      |                                                                  |                                                       |              | Corti                                     | Submit                     |             |  |  |  |  |
|                                                                           |          |      |                                                                  |                                                       |              | Ceru                                      | ication statement          |             |  |  |  |  |
|                                                                           |          |      | This is to certify that, to the best of my knowledge and belief. |                                                       |              |                                           |                            |             |  |  |  |  |
|                                                                           |          |      | the information contained in this submission - including but not |                                                       |              |                                           |                            |             |  |  |  |  |
|                                                                           |          |      | limited to the accompanying FDS is                               |                                                       |              |                                           |                            |             |  |  |  |  |
|                                                                           |          |      | accurate and complete for the period described on data element   |                                                       |              |                                           |                            |             |  |  |  |  |
|                                                                           |          |      | lines G9000-010, G2000-021, and G2000-031.                       |                                                       |              |                                           |                            |             |  |  |  |  |
|                                                                           |          |      | By selecting Submit Financial Data, I declare that the foregoing |                                                       |              |                                           |                            |             |  |  |  |  |
|                                                                           |          |      | is true and correct.                                             |                                                       |              |                                           |                            |             |  |  |  |  |
|                                                                           |          |      | Submit Data                                                      |                                                       |              |                                           |                            |             |  |  |  |  |
|                                                                           |          |      | Submission Completeness Check                                    |                                                       |              |                                           |                            |             |  |  |  |  |
|                                                                           |          | Lin  | ne Item                                                          | #                                                     |              |                                           | Description                | Total       |  |  |  |  |
|                                                                           |          |      | 190                                                              | То                                                    | tal Assets   | 5                                         |                            | \$0         |  |  |  |  |
|                                                                           |          |      | 600                                                              | То                                                    | tal Liabilit | ties and E                                | quity/Net Assets           | <b>\$</b> 0 |  |  |  |  |
|                                                                           |          |      | 7000                                                             | 0 То                                                  | tal Reven    | ue                                        |                            | <b>\$</b> 0 |  |  |  |  |
|                                                                           |          |      | 9690                                                             | 0 То                                                  | tal Operat   | ting Expe                                 | ises                       | <b>\$</b> 0 |  |  |  |  |
|                                                                           |          | 1    | 9700                                                             | 0 Ex                                                  | cess of O    | Operating Revenue over Operating Expenses |                            |             |  |  |  |  |
|                                                                           |          |      | 1000                                                             | f Total Revenue Over (Under) Total Expenses<br>Submit | <b>\$</b> 0  |                                           |                            |             |  |  |  |  |
|                                                                           |          | Plea | se Cl                                                            | ick on '                                              | My InBox'    | at the to                                 | p to Return to your inbox. |             |  |  |  |  |